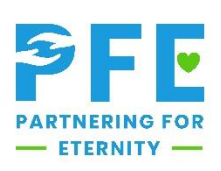

## Creating an Account

## Students

- 1. Go to https://pfe.sffcfoundation.org/
- 2. Choose "Request an Account"
- 3. Choose "Student"
- 4. Fill out the form and submit
- 5. Upon account approval, you will receive an email prompting you to set up a password. Please check your junk/spam mail to ensure your confirmation eamil does not get lost.

## Coordinators

- 1. Go to https://pfe.sffcfoundation.org/
- 2. Choose "Request an Account"
- 3. Choose "Coordinator"
- 4. Fill out the form and submit
- 5. Upon account approval, you will receive an email prompting you to set up a password. Please check your junk/spam mail to ensure your confirmation email does not get lost.